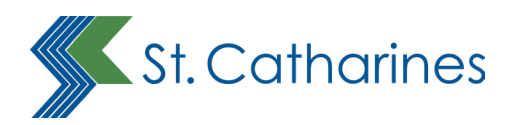

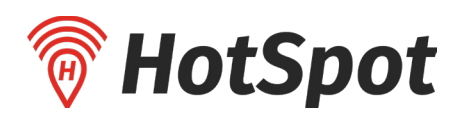

# How to Get Your Residential Beach Parking Pass Website Guide

## **Overview**

The City has retained HotSpot to facilitate the Residential Beach Parking Program, starting in 2024. HotSpot is a Canadian-owned and operated parking services provider and is utilized by dozens of Canadian municipalities and does not serve St. Catharines exclusively.

While HotSpot offers a wide variety of parking services, he City of St. Catharines will only be utilizing their "Special Permit" option for our Residential Beach Permits at Lakeside and Sunset Beaches.

#### How to use this guide

This guide offers detailed information related only to obtaining a St. Catharines residential beach permit. The guide does not provide information on additional HotSpot services.

City staff recommend following this guide step-by-step. To streamline your experience, we suggest you disregard elements of the HotSpot website and mobile app not referenced in this guide.

#### **Customer Service**

For trouble shooting or any support questions, please contact HotSpot at 1.855.712.5888 or <a href="mailto:support@htsp.ca">support@htsp.ca</a>

#### City staff cannot provide information on the following:

- Estimates or timelines for when an application will be reviewed.
- Why an application was denied.
- Technical issues or support with the HotSpot website or App.

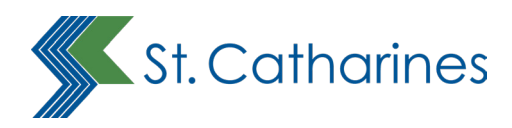

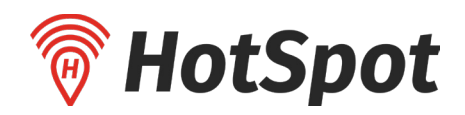

## Login

An account with HotSpot is required in order to obtain a beach parking permit. There is no cost to create an account with HotSpot.

### **Creating an Account**

- 1. Go to <u>https://www.htsp.ca/</u>
- 2. Click on the "click here" link located besides "New User"
- 3. A new webpage will open
- 4. Complete the fields on the page
- 5. "Select Your Location" use the drop-down menu to select St. Catharines
- 6. "Your Email" enter your email address
- 7. "Password" create a password for your HotSpot account
- 8. "Confirm Password" confirm your password for your HotSpot account
- 9. Click "Finish"
- 10. The webpage will refresh and you'll be logged-in to HotSpot.
- 11. An email will be sent from HotSpot to the email you provided. Log-in to your email account and click on the welcome email from HotSpot. The subject line is "Welcome to HotSpot."
- 12. Click on the "confirm email" button in the email. Note: You must confirm your email address in order to get emails from HotSpot that provide updates on your application status.
- 13. You will be taken the HotSpot website where you will be prompted to re-enter your email address and password. Once you've entered them, click "Sign In."

#### This will complete the activation process.

### Logging-in to HotSpot

- 1. Go to <u>https://www.htsp.ca/</u>
- 2. Enter your email address and password
- 3. Click "Sign In"

Note: if you've forgotten your password, click "Forgot Your Password"

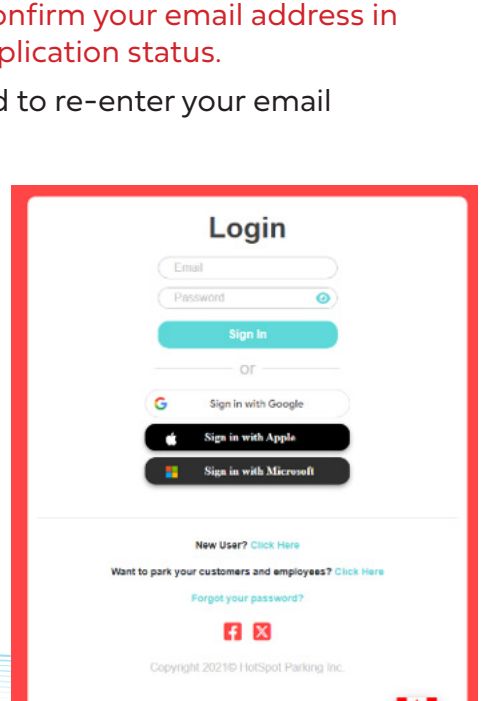

| Login                                                 |
|-------------------------------------------------------|
| Email                                                 |
| Password                                              |
| Sign In                                               |
| or                                                    |
| G Sign in with Google                                 |
| Sign in with Apple                                    |
| 👪 Sign in with Microsoft                              |
| New User? Click Here                                  |
| Want to park your customers and employees? Click Here |
| Forgot your password?                                 |
| F1 🛛                                                  |
| Copyright 2021@ HotSpot Parking Inc.                  |
| <b>1</b>                                              |

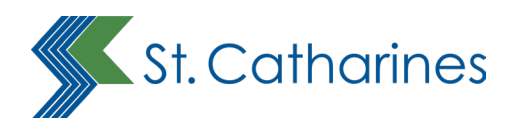

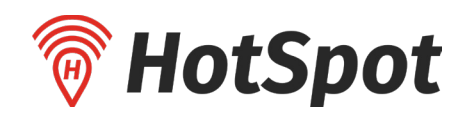

# **Applying for a Residential Beach Parking Permit**

### What's required to be eligeable

• You must upload proof of St. Catharines residency AND proof of vehicle ownership. Acceptable file formats for uploading are .jpg, .png and .pdf

### Info on Vehicle Ownership

You must upload proof of vehicle ownership. Vehicle ownership is issued by the Province of Ontario.

# Acceptable documents for proof of St. Catharines residency include:

- Ontario driver's licence
- Utility bill (e.g. hydro, water, gas, phone, internet/cable TV)
- Change of address receipt from Canada Post
- Lease or rental agreement for property in St. Catharines
- Mortgage statement for property in St. Catharines
- · Insurance policy or insurance statement for property in St. Catharines
- Property tax assessment
- Document showing residence at a long-term care home

#### Note:

- Expired documents will not be accepted as proof of Residency.
- Documents without expiry dates (e.g. phone bills, utility bills, mortgage statements, etc.) must be dated within the last 60 days of your application date or they will not be accepted.

### Adding your vehicle to your account

- 1. Using the menu on the left, click "Vehicles" (the menu is the three lines in the top-left of the screen)
- 2. Enter information for your vehicle. Note: the licence plate number is mandatory, otther fields are optional.
- 3. Click "Save"
- 4. The page will refresh and the information you entered will disappear. At the top, a green band will appear notifying you that the licence plate has been saved to your account.

| Add a new vehicle   |         |                       | - |                    |      |                                                      |
|---------------------|---------|-----------------------|---|--------------------|------|------------------------------------------------------|
|                     |         | HotSpot               |   | Vehicles           |      |                                                      |
| Year<br>(optional)  | 2024    | Parking Transit Taxis |   |                    |      |                                                      |
| Make<br>(optional)  |         | Balance \$0.00        |   |                    |      | Plate Number 123TEST has been saved to your account. |
|                     |         | Home                  |   |                    |      |                                                      |
| Model<br>(optional) |         | Park                  | > |                    |      |                                                      |
|                     |         | Parking Tickets       |   | Add a new vehicle  |      |                                                      |
| Plate Number        |         | Wallet                |   |                    |      |                                                      |
| Nickname            | 123TEST | Permits               | > | Year               | (m.  |                                                      |
| (optional)          |         | Vehicles              |   | (optional)         | 2024 |                                                      |
| Location            | Ontario | Transit               |   |                    |      |                                                      |
| Save                |         |                       |   | Make<br>(optional) |      |                                                      |
|                     |         |                       |   |                    |      |                                                      |

| -                                                                                                    |                                                                                                    |                                                                                                    |                                                                                                    |                                                                               |                                                                                     |                                                                                              |                       |
|----------------------------------------------------------------------------------------------------|----------------------------------------------------------------------------------------------------|----------------------------------------------------------------------------------------------------|----------------------------------------------------------------------------------------------------|-------------------------------------------------------------------------------|-------------------------------------------------------------------------------------|----------------------------------------------------------------------------------------------|-----------------------|
| Office Us                                                                                                    | e Only / Å l'usage i                                                                                                    | du bureau                                                                                                    |                                                                                                    | Plate Owner A                                                                 | Address Change I                                                                    | Notice /                                                                                     | lagua                 |
| ID Viewed                                                                                                    |                                                                                                    |                                                                                                    | 2 A                                                                                                    | Street name & N                                                               | a. or lot, conc & txp / h                                                           | Pet rue, ou lot cons. et canton                                                              | Office Use Only /     |
|                                                                                                    |                                                                                                    |                                                                                                    | 0.00                                                                                                    |                                                                               |                                                                                     |                                                                                              | A l'usage du burei    |
|                                                                                                    |                                                                                                    |                                                                                                    | 20                                                                                                    | City, Town, Villa                                                             | se / Vile ou Village                                                                | Apt no. / N° d'apo                                                                           | 0100 110.             |
| ID Numbe                                                                                                    | r                                                                                                    |                                                                                                    | 1995 B                                                                                                   |                                                                               |                                                                                     |                                                                                              | Issue Date            |
|                                                                                                    |                                                                                                    |                                                                                                    | de                                                                                                    | -                                                                             |                                                                                     | 0.000                                                                                        | نلثابتنا              |
|                                                                                                    |                                                                                                    |                                                                                                    |                                                                                                    | PTOZ                                                                          |                                                                                     | Postal code / Code postal                                                                    | Stock Issued          |
| Name                                                                                                    |                                                                                                    |                                                                                                    | Third [ ]                                                                                                |                                                                               |                                                                                     |                                                                                              |                       |
|                                                                                                    |                                                                                                    |                                                                                                    | Party ' ' go                                                                                             | Adresse or                                                                    | dress as above: if                                                                  | no, complete mailing add                                                                     | iress on reverse.     |
| Signature                                                                                                    |                                                                                                    |                                                                                                    | - See                                                                                                    | Name / Nom                                                                    |                                                                                     |                                                                                              |                       |
|                                                                                                    |                                                                                                    |                                                                                                    | 50                                                                                                    |                                                                               |                                                                                     |                                                                                              |                       |
|                                                                                                    |                                                                                                    |                                                                                                    |                                                                                                    | RUN./NUL                                                                      |                                                                                     | Signature                                                                                    |                       |
|                                                                                                    |                                                                                                    |                                                                                                    |                                                                                                    | For address                                                                   | channe detach here                                                                  | Pour chappement d                                                                            | adresse riitarheziri  |
| ~                                                                                                    |                                                                                                    |                                                                                                    |                                                                                                    | ~                                                                             |                                                                                     |                                                                                              |                       |
| Pont                                                                                                    | ario                                                                                                    | PLATE                                                                                                    | AXUR1234                                                                                                 | Ponta                                                                         | rio                                                                                 | PLATE                                                                                        | AXUR123               |
| P Ono                                                                                                    | uno                                                                                                    | PLAQU                                                                                                    | E                                                                                                    | P Onto                                                                        |                                                                                     | PLAQU                                                                                        | E                     |
| DEDMIT VE                                                                                                    | HIGHE DODTION /                                                                                                    | CERTIFICAT DUMM                                                                                                    | du Code de la roste                                                                                      | Issued pur                                                                    | JIT DI ATE DODI                                                                     | TON / CEDTIFICAT DOM                                                                         | M PLACUE              |
| P EIGHT - TE                                                                                                    |                                                                                                    | OCIVITI IORI DIMILI VI                                                                                                    | LINGULL                                                                                                  | - Liu                                                                         | III OF LATE FOR                                                                     | ION CERTIFICATION                                                                            | all President         |
| BRAND                                                                                                    | - NONE                                                                                                    | PLATED                                                                                                    |                                                                                                    | BRAND                                                                         | - NONE                                                                              | PLATED                                                                                       |                       |
| NIV AHGES                                                                                                    | 16365H11111                                                                                                    | 1 NIL D1234 - 1                                                                                                    | 1111 - 11111                                                                                             | NEX ANGES                                                                     | 16365H11111                                                                         | NIT D1234 -                                                                                  | 11111 - 111           |
| MARE HON                                                                                                    | D MODELE                                                                                                    | UDV YEAR 05                                                                                                    | DODY TYPE 4D                                                                                             | BARE HOND                                                                     |                                                                                     | NODELE UDV                                                                                   | XTAB 0 5              |
| cn. 04 g                                                                                                    | ARDIGENT G COLOUR                                                                                                    | BGE WINWE<br>IR POIDS                                                                                                    | kg                                                                                                    | VINITIONO 1                                                                   | 415730                                                                              | EXPIRY ON E O E                                                                              | 81001                 |
| AXLES<br>ESSEUX                                                                                                    |                                                                                                    | N°DECLAICA                                                                                                    |                                                                                                    | CODE                                                                          |                                                                                     | POIDS BRUT LINR.                                                                             |                       |
|                                                                                                    |                                                                                                    |                                                                                                    |                                                                                                    |                                                                               |                                                                                     |                                                                                              |                       |
| NOE HARLI                                                                                                    | NG, THOMAS.                                                                                                    | 8                                                                                                    |                                                                                                    | NAME HARLIN                                                                   | IG, THOMAS.                                                                         | 8                                                                                            |                       |
| 1234                                                                                                    | HARLING ST                                                                                                    |                                                                                                    |                                                                                                    | 1234                                                                          | HARLING ST                                                                          |                                                                                              |                       |
| ADDRESS HAR                                                                                                    | LING, ONTARI                                                                                                    | 0                                                                                                    | L1S1S1                                                                                                   | ACCHESS HARL                                                                  | ING. ONTARI                                                                         | 0                                                                                            | L1S1S                 |
|                                                                                                    | ·                                                                                                    | FOLD HERE PLACE ICI.                                                                                                    |                                                                                                    |                                                                               |                                                                                     | FOLD HERE / PUERICE                                                                          |                       |
| ACRESSE POSTALE                                                                                                    |                                                                                                    |                                                                                                    |                                                                                                    | ADRESSE POSTALE                                                               |                                                                                     |                                                                                              |                       |
| OFFICE / BUREAU                                                                                                    | EFF. DATE / EN VIGUEUR                                                                                                    | PERMIT NO. / Nº DE CERTIFICAT                                                                                                    |                                                                                                    | OFFICE / BUREAU                                                               | EFF. DATE / EN VIGUEUR                                                              | PERMITING. / N DE CERTIFICAT                                                                 |                       |
| 270 4/01                                                                                                    | 20 10 31                                                                                                    | D6849682                                                                                                    |                                                                                                    | 379-1/ON                                                                      | 20 10 31                                                                            | D6849682                                                                                     |                       |
| 3/9-1/014                                                                                                    |                                                                                                    |                                                                                                    |                                                                                                    | GIONATURE                                                                     |                                                                                     |                                                                                              |                       |
| 379-170N                                                                                                    |                                                                                                    |                                                                                                    |                                                                                                    |                                                                               | 7                                                                                   | /                                                                                            | Minister of Transport |
| 379-1104                                                                                                    |                                                                                                    |                                                                                                    | Ministre des Transports                                                                                  | - /                                                                           | 1 000                                                                               |                                                                                              | wansee des mensp      |
| 379-1704                                                                                                    |                                                                                                    |                                                                                                    | Ministre des Transports                                                                                  | -1                                                                            | han                                                                                 | (100)                                                                                        | winsee des mense      |
| Vehicle Transfe                                                                                                    | r - Seller must keep n                                                                                                    | umber plates and the                                                                                                    | Detach here /                                                                                            | -1                                                                            | 12mm                                                                                | ( <u></u>                                                                                    | wittesre ves manos    |
| Vehicle Transfe<br>plate portion of Personal identifi                                                                         | <ul> <li>seller must keep n<br/>his permit. Buyer must<br/>cation must be present</li> </ul>                                                                                                    | umber plates and the<br>treasive the vehicle portion.<br>ed to transfer vehicle. /                                                                                                    | Detach here /<br>Détachez ici                                                                            | This plate port                                                               | tion must be sign                                                                   | ed by the owner to be                                                                        | NULLEY OF LEASE       |
| Vehicle Transfe<br>plate portion of 1<br>Personal identifi<br>Transfert de vé<br>of la partie de co                           | r - Seller must keep n<br>his pammt. Buyer must<br>cation must be present<br>hicule - Le vendeur d<br>icertificat relative aux j                                                                            | umber plates and the<br>Incesive the vehicle portion.<br>ed to transfer vehicle. /<br>pl garder les plaques d'imma<br>plaques. L'achetteur doit rec                                    | Detach here /<br>Détachez ici<br>Disulation<br>sevor la partie                                           | This plate port<br>valid. / Le cert                                           | tion must be sign<br>ificat d'immatricu                                             | ed by the owner to be<br>fation-plaque doit être                                             | windore des manag     |
| Vehicle Transfe<br>pate portion of 1<br>Personal identification<br>Transfert de vé<br>et la partie de ce<br>relative au véhic | v - Seller must keep n<br>his pammi. Buyer must<br>cation must be present<br>hicule - Le vendeur d<br>o catificat relative aux<br>ue. Una price d'identit<br>suires that this perm<br>suires that this perm | umber plates and the<br>I receive the vehicle. I<br>all garder les plaques d'imme<br>plaques. L'acherter doit rec<br>la doit altes présentée pour le<br>doit doit a tres coox be catri | Detach here /<br>Détachez ici<br>Disulton<br>svor la parte<br>transfer de véhicule<br>ed in the vehicule | This plate port<br>valid. / Le cert<br>signé par le pr<br>fhich il was issued | tion must be sign<br>ificat d'immatricu<br>ropriétaire pour é<br>d while the whiche | ed by the owner to be<br>lation-plaque doit être<br>tre valide,<br>is being operated on a hi | ahway, / Selan Ja     |

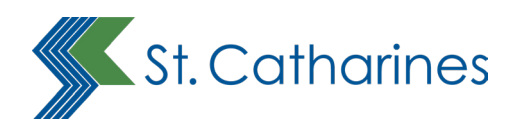

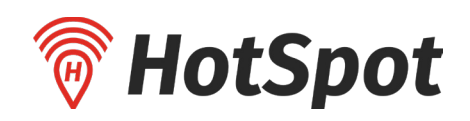

# **Applying for a Residential Beach Parking Permit**

# With your vehicle information in the system, it's now time to apply for your residential beach parking permit

- 1. Using the menu on the left, click "Permits" then "Special Permits"
- 2. The field titled "municipality" will default to St. Catharines. If it does not show St. Catharines, use the drop-down menu to select St. Catharines
- Beside "Upload Proof of St. Catharines address" select "Choose File." Select the proof of St. Catharines residency that you will be uploading.
- 4. Beside "Upload Proof of Vehicle Ownership" select "Choose File." Select the vehicle ownership file you will be uploading.
- 5. Beside "Address," enter your address.
- 6. Beside "Municipality," enter "St. Catharines."
- 7. Beside "Postal Code," enter your postal code.
- 8. Beside "Vehicle," you'll see your vehicle's licence plate. Leave this field as it is.
- 9. Beside "Your Name" enter your name.
- 10. Check the privacy information box.
- 11. Click "Continue."
- Note the "Continue" button should be red. If the "continue" button is grey, it means you haven't uploaded the necessary items or entered your name.
- 13. A pop-up will appear asking you to confirm that the information you are submitting is correct. To change your application, click the "x" in the top-right corner. To submit your application, click "Submit Application."
- 14. The page will refresh and a green bar will appear stating that your application has been submitted.

### Waiting for Approval

After you've applied for your permit, you will receive an email from HotSpot confirming that your application has successfully been submitted. The subject line for the email will read, "Special Permit Application Submitted."

#### No action is required of you at this stage.

- Once submitted, your application will be reviewed for eligibility. This is done to ensure that only St. Catharines residents are able to obtain residential beach parking permits.
- · Applications are reviewed by HotSpot, not City staff.
- City staff are not able to provide updates or estimates on the completion of applications.
- Allow three to five business days for your permit to be reviewed.

|                                                       |                                                                                            | -                                                                        | -                          |        |
|-------------------------------------------------------|--------------------------------------------------------------------------------------------|--------------------------------------------------------------------------|----------------------------|--------|
| Home                                                  |                                                                                            |                                                                          | ***                        | etcome |
| Park                                                  |                                                                                            |                                                                          | >                          |        |
| Parking 1                                             | lickets                                                                                    |                                                                          |                            |        |
| Wallet                                                |                                                                                            | My                                                                       | Permits                    |        |
| Permits                                               | $\sum$                                                                                     | Pu                                                                       | rchase a P                 | ermit  |
| Vehicles                                              | ~ ~                                                                                        | Sp                                                                       | ecial Perm                 | nits   |
| Transit                                               |                                                                                            |                                                                          |                            |        |
| Special Perm                                          | lits                                                                                       |                                                                          |                            |        |
|                                                       |                                                                                            |                                                                          |                            |        |
| Apply for Spec<br>You must have a<br>Select the munic | ial Permit (Residential, N<br>vehicle on your account bef<br>ipality that you are applying | on-residential, etc)<br>ore you apply for a specia<br>for the permit in. | l permit.                  |        |
| Municipality                                          | St. Catharine:                                                                             | 5                                                                        |                            |        |
|                                                       | +                                                                                          | Help                                                                     |                            |        |
| Recent bill with                                      |                                                                                            |                                                                          |                            |        |
| Secondary Vehicle                                     | N/A                                                                                        |                                                                          |                            |        |
| Your Full Name                                        |                                                                                            |                                                                          |                            |        |
|                                                       | By checking the box, y access and view your perso application.                             | ou agree for the city to<br>onal information in the                      | Continue                   |        |
| municipality                                          |                                                                                            |                                                                          |                            |        |
| You are app                                           | olying for a Spec<br>Resider                                                               | ial Permits (Res<br>Itial, etc).                                         | sidential, Non-            |        |
| Make sure yet the                                     | ou have submitted<br>correct municipalit                                                   | the correct phot<br>ty for the special                                   | os and selected<br>permit. |        |
|                                                       |                                                                                            |                                                                          |                            |        |
|                                                       | Submit A                                                                                   | pplication                                                               |                            |        |
|                                                       |                                                                                            |                                                                          |                            |        |

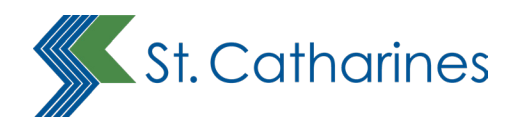

# **Permit Approved and Payment**

If your Beach Parking Permit application is approved you will receive an email from HotSpot with the following subject line: "Special Permit Approved."

#### Important

- Even though your permit has been approved **you must first pay for your permit** for it to be activated.
- 1. Go to the HotSpot website and log-in to your account.
- 2. Using the menu on the top-left, click "Wallet"
- 3. Under "Payment Method" select "Add Credit Card"
- 4. Under "Credit Card" select "Add Card," complete the fields on this page and click "Save Card"
- 5. When you've successfully entered your credit card information a green check mark will appear at the bottom of the page and you'll automatically be taken back to the previous "Credit Card" page. The card information you just entered will now be visible in your HotSpot Wallet.
- Using the menu on the left, click "Permits" -> then "Purchase a Permit"
  - Municipality select "St. Catharines"
  - Location Select "City Beaches (Sunset and Lakeside)"
  - Vehicle use the drop-down menu to select your licence plate
  - Issue date will default to "Today." Leave as is.
- 7. A blue bar will appear that states "Residential Beach Permit May to September." Click the blue bar. A checkout screen will now appear.
- 8. Leave the "quantity" field as "1."
- 9. At the bottom of the checkout is a field for you to enter your name. Enter the same name you used on your application.
- 10. Check the privacy disclaimer box.
- 11. When you've completed the form, click the "Purchase" button.
- 12. The page will refresh and display your parking permit.

# You are now done. You can now log-out of the HotSpot App and head to the beach!

 You will also receive an email from HotSpot with the subject line "Your HotSpot Parking Inc. HST: 807246442RT0001." This is just an email receipt of your transaction. No action is needed.

| Butanee 66166   |   |
|-----------------|---|
| Home            |   |
| Park            | > |
| Parking Tickets |   |
| Wallet          |   |
| Permits         | > |
| Vehicles        |   |
| Transit         |   |
|                 |   |
|                 |   |

| HotSpot<br>Parking Transit Taxis<br>Balance \$0.00 |   | Purchase a Perm | it                |
|----------------------------------------------------|---|-----------------|-------------------|
| Home<br>Park                                       | > | Municipality    | Nothing selected  |
| Parking Tickets<br>Vallet                          |   | Location        | Select a Location |
| Permits                                            | > | Vehicle         | TEST123           |
| Vehicles<br>Transit                                |   | Issue Date      | Today OFuture     |

No credit cards available. Please add a credit card to continue

Payment Method

Add Credit Card

| Please review ca<br>receive an email | refully. Once your payment i<br>with your parking permit in                | s confirmed, you will<br>formation.                     |
|--------------------------------------|----------------------------------------------------------------------------|---------------------------------------------------------|
| City: St. Catharin                   | 105                                                                        |                                                         |
| Lot: City Beache                     | s (Sunset & Lakeside)                                                      |                                                         |
| Permit: Residen                      | ial Beach Permit - May to Se                                               | splember                                                |
| Start Date: 2024                     | -04-15                                                                     |                                                         |
| End Date: 2024                       | 19-30                                                                      |                                                         |
| Vehicle: TEST12                      | 3                                                                          |                                                         |
|                                      | Quantity (max 2):                                                          |                                                         |
|                                      | (1                                                                         |                                                         |
| Sub Total                            |                                                                            | \$13.                                                   |
| Taxes                                |                                                                            | 51.                                                     |
| Service Charge                       |                                                                            | \$0.                                                    |
| Total                                |                                                                            | é15 (                                                   |
| Total                                |                                                                            | \$13.U                                                  |
|                                      | Attention:                                                                 |                                                         |
| This permit requ<br>your name be     | ires name verification in oro<br>low. Failure to do so may res<br>revoked. | ler to qualify, please ver<br>ault in your permit being |
|                                      | Name                                                                       |                                                         |
|                                      |                                                                            |                                                         |

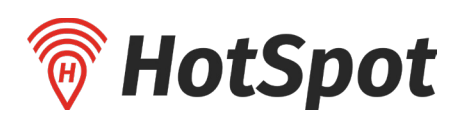

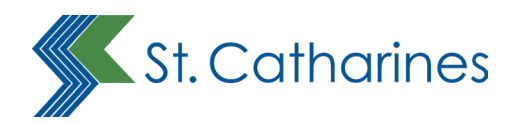

## **Permit Denied**

If your Resident Beach Parking Permit application is denied you will receive an email from HotSpot with the following subject line: "Special Permits (Residential, Non-Residential, etc.) Rejected

- The email will outline the reason(s) why your application was denied.
- The email will contain steps to reapply for the permit.

Important – permit applications are reviewed solely by HotSpot. City staff do not review applications and cannot provide information on why an application may have been denied.

# Questions regarding applications must be directed to HotSpot parking at 1.855.712.5888 or support@htsp.ca

# **Purchasing a Second Permit**

- You must request, pay for and claim your first beach parking pass before the system will let you apply for a second beach parking pass.
- Each household is limited to two permits

### Add your second licence plate and apply for your permit

- 1. Log into the HotSpot App
- 2. Using the menu in the top-left, click "Manage My Vehicles"
- 3. Click "Manage My Vehicles."
- 4. You will be prompted to and your licence plate number. Leave "Ontario" and "Province" as they are. Click "Add Vehicle"
- 5. A pop-up message will appear asking you to confirm that your licence plate information is correct. Click "yes" if it is and "no" if you need to change it.
- 6. Click "Save.

## Applying for your second parking permit

- 1. Using the menu on the left, click "Vehicles" (the menu is the three lines in the top-left of the screen)
- 2. Enter information for your vehicle.
- 3. Note: the licence plate number is mandatory. Other fields are optional.
- 4. Click "Save"
- 5. The page will refresh and the information you entered will disappear. At the top, a green band will appear notifying you that the licence plate has been saved to your account.
- 6. Using the menu on the left, click "Permits" then "Special Permits"

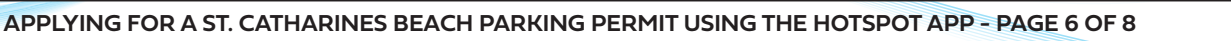

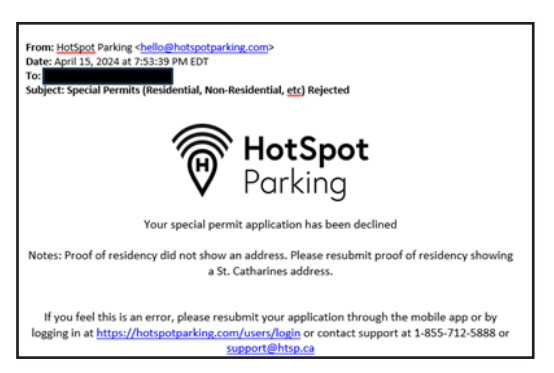

| ×              |            | - 63        | ange Vier |
|----------------|------------|-------------|-----------|
| Wallet Bala    | nce        |             |           |
| \$0.00         |            |             | t!        |
| Add Funds      |            | 0           | our first |
| Manage M       | v Account  |             |           |
| Parking        |            |             |           |
| Manage M       | v Vehicles |             |           |
| Resolve a      | Parking Ti | icket       |           |
| Kindness I     | Meter      |             |           |
| Killulless I   | weter      |             | Disalar   |
| ell Freedorn 🕈 | 8/35 PM    | 54 [        | 2         |
| ≡ <            |            | Add Vehicle |           |
|                |            |             |           |

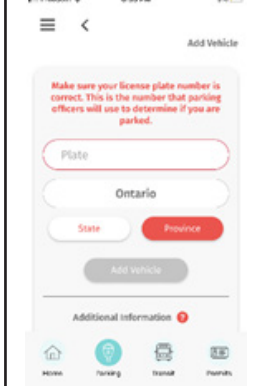

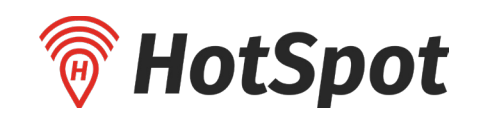

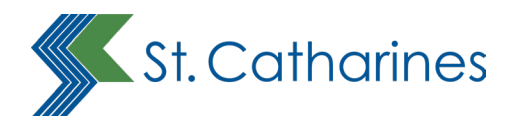

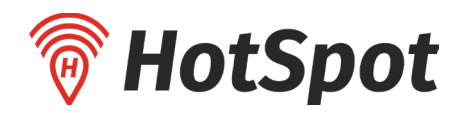

- 7. The field titled "municipality" will default to St. Catharines. If it does not show St. Catharines, use the drop-down menu to select St. Catharines
- 8. Beside "Upload Proof of St. Catharines address" select "Choose File." Select the proof of St. Catharines residency that you will be uploading.
- 9. Beside "Upload Proof of Vehicle Ownership" select "Choose File." Select the vehicle ownership file you will be uploading.
- 10. Beside "Address," enter your address.
- 11. Beside "Municipality," enter "St. Catharines."
- 12. Beside "Postal Code," enter your postal code.
- 13. Beside "Vehicle," click on the licence plate and then use the drop-down menu to select your second licence plate
- 14. Beside "Your Name" enter your name.
- 15. Check the privacy information box.
- 16. Click "Continue."
- 17. Note the "Continue" button should be red. If the "continue" button is grey, it means you haven't uploaded the necessary items or entered your name.
- 18. A pop-up will appear asking you to confirm that the information you are submitting is correct. To change your application, click the "x" in the top-right corner. To submit your application, click "Submit Application."
- 19. The page will refresh and a green bar will appear on the page stating that your application has been submitted.

You will receive an email from HotSpot confirming that your application has successfully been submitted. The subject line for the email will read, "Special Permit Application Submitted."

No action is required of you at this stage.

Once submitted, your application will be reviewed for eligibility. Allow three to five business days for your permit to be reviewed.

### Once your application is approved: Purchasing your permit

- 1. Using the menu on the left, click "Permits" -> then "Purchase a Permit"
  - Municipality select "St. Catharines"
  - Location Select "City Beaches (Sunset and Lakeside)"
  - Vehicle use the drop-down menu to select your licence plate
  - Issue date will default to "Today." Leave as is.
- A blue bar will appear that states "Residential Beach Permit May to September." Click the blue bar. A checkout screen will now appear.

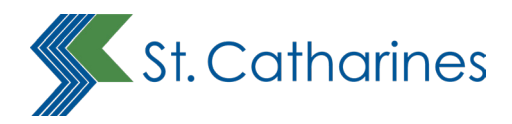

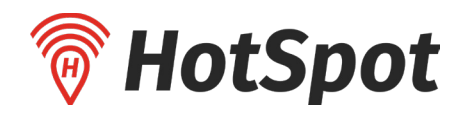

- 3. Leave the "quantity" field as "1."
- 4. At the bottom of the checkout is a field for you to enter your name. Enter the same name you used on your application.
- 5. Check the privacy disclaimer box.
- 6. When you've completed the form, click the "Purchase" button.
- 7. The page will refresh and display your parking pass.

#### You are now done. You can now log-out of the HotSpot website and head to the beach!

• You will also receive an email from HotSpot with the subject line "Your HotSpot Parking Inc. HST: 807246442RT0001" This is just an email receipt of your transaction. No action is needed.